# Workforce One

Support Service User Guide MN & WIOA Youth October 2019

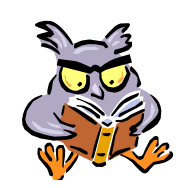

A **Support Service** is used for reporting purposes to track specific items paid from MN or WIOA funds

The type and amount of **Support Services** should be documented in a Case Note and on the Fiscal Ledger, if your agency maintains one

Refer to the following WFS policies/guidance for additional information:

- Support Services
- Incentives
- Work Experience
- Case File Monitoring
- Exit Policy

| Add Support Service    | Page | 1 |
|------------------------|------|---|
| Edit Support Service   | Page | 2 |
| Delete Support Service | Page | 3 |
| Support Services       | Page | 4 |

## ADD SUPPORT SERVICE

Support Services entered for a participant will appear on the Support Services Summary panel.

To add a **Support Service**,

Click the **Support Service** link found on the left navigation panel.

| General                                                                                                    | Support Services Summary                                                                                                    |                                                                                                    |  |  |
|----------------------------------------------------------------------------------------------------|----------------------------------------------------------------------------------------------------|----------------------------------------------------------------------------------------------------|--|--|
| Contact                                                                                                    | Elsa Arendella Record ID 202013374                                                                                                    |                                                                                                    |  |  |
| Tickler                                                                                                    | BILLII Date 12/21/1995                                                                                                    |                                                                                                    |  |  |
| Demographics<br>Work Preferences<br>MN Works Resume<br>Case Note<br>Case Note<br>Case Note Quick<br>Case Note Search<br>Cases<br>Program/New App                                                                              | <ul> <li>Hide WIOA Out-of-School Youth Seq 1 - Enrolled</li> <li>No support services found.</li> <li>Add Support Service</li> <li>Show Dislocated Worker Seq 1 - Enrolled</li> <li>Show Adult Career Pathways Seg 1 - Enrolled</li> </ul>                                                                                                    | Click Add Support Service<br>The panel shown will appear.                                                                                                    |  |  |
| Eligibility/Enrollment<br>Activity<br>Exit<br>Follow-Up<br>Case Assignment<br>Service Model<br>EDS<br>Add Document<br>Document Summary<br>DHS-IX<br>MAXIS<br>Incoming Status Update<br>Referral<br>Service<br>Support Service | Support Services Add         Elsa Arendelle       Record ID 2020133         Birth Date 12/21/1995       Record ID 2020133         Program Seq       WIOA Out-of-School Youth Seq 1         Entered by       Laurie J Doheny         *Staff Assigned       Doheny, Laurie (Current Primary)         *Support Service       None Selected         *Service Date       Image: Construct of the Support Service panel and will automatically add as Case Note if the 'Add as Case Note' box is checked. Enter specific information regarding the Support Service provided to the Participant.         Spell Check       Save         Save       Save and Add Support Service | <ul> <li>Support Service - select the appropriate item</li> <li>Service Date - enter the Date the participant received the Support Service</li> <li>Actual Amount - enter the dollar amount associated with the Support Service</li> <li>Additional Description - enter detail info about the Support Service provided</li> <li>Add as Case Note - Check the box to include the 'Additional Description' in a Case Note</li> <li>Click Save</li> </ul> |  |  |

## EDIT SUPPORT SERVICE

Users with the appropriate privileges may **Edit** a **Support Service**.

Click the **Support Service** link found on the left navigation panel.

| General                |                                                          |                                                     |                                                |                                         |                                                 |                                |             |    |                              |
|------------------------|----------------------------------------------------------|-----------------------------------------------------|------------------------------------------------|-----------------------------------------|-------------------------------------------------|--------------------------------|-------------|----|------------------------------|
| At-A-Glance            | Support Services Summary                                 |                                                     |                                                |                                         |                                                 |                                |             |    |                              |
| Contact                | Elsa Arendelle Record ID 202013374 Birth Date 12/21/1995 |                                                     |                                                |                                         |                                                 |                                |             |    |                              |
| Tickler                | birth butt 12/                                           |                                                     |                                                |                                         |                                                 |                                |             |    |                              |
| Demographics           |                                                          | 0 1 C 0 1 1 M                                       |                                                |                                         |                                                 |                                |             |    |                              |
| Work Preferences       | Hide WIOA Out-of-School Youth Seq 1 - Enrolled           |                                                     |                                                |                                         |                                                 |                                |             |    |                              |
| MN Works Resume        |                                                          |                                                     |                                                |                                         | She                                             | w 🖲 25 🔾 100                   | 0 200 0 500 |    |                              |
| Case Note              | Service                                                  | Funding                                             | Service                                        | Actual                                  | Staff                                           |                                | Action      |    |                              |
| Add Case Note          | Service                                                  | Stream                                              | Date                                           | Amount                                  | Assigned                                        | rigency                        |             |    |                              |
| Case Note Quick        | Tools and                                                |                                                     | 06/20/2019                                     | \$50.00                                 | Laurie Doheny                                   | WF                             | Edit        |    |                              |
| Case Note Search       | Clothing                                                 |                                                     |                                                |                                         |                                                 | Solutions                      | Delete      | Г  |                              |
| Cases                  | Total Support Se                                         | ervices Amount - \$5                                | 50.00                                          |                                         |                                                 |                                |             |    | Click Edit                   |
| Program/New App        |                                                          | Add Support Service                                 |                                                |                                         |                                                 |                                |             |    | <b>T</b> I I I I II          |
| Eligibility/Enrollment | Add Support S                                            |                                                     |                                                |                                         |                                                 |                                |             |    | Ine panel snown will appear. |
| Activity               |                                                          |                                                     |                                                |                                         |                                                 |                                |             |    |                              |
| Exit                   | Suppo                                                    | ort Services Edit                                   | ×                                              |                                         |                                                 |                                |             |    |                              |
| Follow-Up              | Elsa Ar                                                  | endelle                                             |                                                |                                         | Recor                                           | d ID 20201337                  | 4           |    |                              |
| Case Assignment        | Birth D                                                  | ate 12/21/1995                                      |                                                |                                         |                                                 |                                |             |    |                              |
| Service Model          | Progr                                                    | am Seq WIOA                                         | Out-of-School Youth                            | n Seq 1                                 | _                                               |                                |             |    |                              |
| EDS                    | *Staff                                                   | Assigned Doher                                      | ny, Laurie (Current P                          | rimary)                                 | /                                               | Any high                       | lighted ite | em | may be changed, if necessary |
| Add Document           | *Suppo                                                   | ort Service Tools                                   | and Clothing                                   |                                         | $\checkmark$                                    |                                |             |    |                              |
| Document Summary       | *Service Date 06/20/2019 Click Save after making changes |                                                     |                                                |                                         |                                                 |                                |             |    |                              |
| DHS-IX                 | Additional Description                                   |                                                     |                                                |                                         |                                                 |                                |             |    |                              |
| MAXIS                  | This ir<br>add a                                         | nfo was entered in the '<br>Case Note if the 'Add a | Additional Descriptio<br>s Case Note' box is o | n' of the Support S<br>checked. Enter s | Service panel and wil<br>pecific information re | l automatically<br>garding the |             |    |                              |
| Incoming Status Update | Support Service provided to the Participant.             |                                                     |                                                |                                         |                                                 |                                |             |    |                              |
| Referral               |                                                          |                                                     |                                                |                                         |                                                 |                                |             |    |                              |
| Service                |                                                          |                                                     |                                                |                                         |                                                 |                                |             |    |                              |
| Support Service        | Spell                                                    | l Check                                             |                                                |                                         |                                                 |                                |             |    |                              |
|                        | Save                                                     | Save and Add Su                                     | pport Service C                                | Cancel                                  |                                                 |                                |             |    | I                            |
|                        |                                                          |                                                     |                                                |                                         |                                                 |                                |             |    |                              |

## **DELETE SUPPORT SERVICE**

Users with the appropriate privileges may **Delete** a **Support Service** in which funds have <u>not</u> been spent. If your WF1 access does <u>not</u> allow you to delete a Support Service, the item may be deleted by Workforce Solutions' MIS Unit, with Supervisor approval.

Click the **Support Service** link found on the left navigation panel.

|     | General                |                                   |                                                          |                      |                             |               |              |           |                             |
|-----|------------------------|-----------------------------------|----------------------------------------------------------|----------------------|-----------------------------|---------------|--------------|-----------|-----------------------------|
|     | At-A-Glance            | Support Ser                       | vices Sumr                                               | mary                 |                             |               |              |           |                             |
|     | Contact                | Elsa Arendelle<br>Birth Date 12/2 | Elsa Arendelle Record ID 202013374 Birth Date 12/21/1995 |                      |                             |               |              |           |                             |
|     | Tickler                |                                   |                                                          |                      |                             |               |              |           |                             |
|     | Demographics           |                                   | out of Cohere                                            |                      |                             |               |              |           |                             |
|     | Work Preferences       | * Hide WIOA                       | Out-or-Schoo                                             | of Youth Seq 1 - Enr | olled                       |               |              |           |                             |
|     | MN Works Resume        |                                   |                                                          |                      |                             | Sho           | w @ 25 🔾 100 | 200 0 500 |                             |
|     | Case Note              | Service                           | Funding                                                  | Service              | Actual                      | Staff         |              | Action    |                             |
|     | Add Case Note          |                                   | Stream                                                   | Date                 | Amount                      | Assigned      | ngene,       |           | Click Delete                |
|     | Case Note Quick        | Tools and                         |                                                          | 06/20/2019           | \$50.00                     | Laurie Doheny | WF           | Edit      |                             |
|     | Case Note Search       | Clotning                          |                                                          |                      |                             |               | Solutions    | Delete    | The panel shown will appear |
|     | Cases                  | Total Support Se                  | ervices Amount                                           | t - \$50.00          |                             |               |              |           |                             |
|     | Program/New App        | Add Current C                     |                                                          |                      |                             |               |              |           |                             |
|     | Eligibility/Enrollment | Add Support S                     | ervice                                                   |                      |                             |               |              |           |                             |
|     | Activity               |                                   |                                                          |                      |                             |               |              |           |                             |
|     | Exit                   |                                   |                                                          |                      |                             |               |              |           |                             |
|     | Follow-Up              |                                   |                                                          |                      | /                           |               |              |           |                             |
|     | Case Assignment        |                                   |                                                          |                      |                             |               |              |           |                             |
|     | Service Model          |                                   |                                                          |                      |                             |               |              |           |                             |
|     | EDS                    | Are                               | e you sure                                               | you want to de       | elete this s                | ervice?       |              |           |                             |
|     | Add Document           |                                   | 1                                                        |                      | Delete the Support Service. |               |              |           |                             |
| l   | Document Summary       | ×                                 | es No                                                    |                      |                             |               |              |           |                             |
|     | DHS-IX                 |                                   |                                                          | <u></u>              |                             |               |              |           |                             |
|     | MAXIS                  |                                   |                                                          |                      |                             |               |              |           |                             |
|     | Incoming Status Update |                                   |                                                          |                      |                             |               |              |           |                             |
|     | Referral               |                                   |                                                          |                      |                             |               |              |           |                             |
|     | Service                |                                   |                                                          |                      |                             |               |              |           |                             |
| ¢   | Support Service        |                                   |                                                          |                      |                             |               |              |           |                             |
| - L |                        |                                   |                                                          |                      |                             |               |              |           |                             |

### SUPPORT SERVICES

All **Support Services** listed below are available in WF1 for the **MN** & **WIOA** programs.

| Books, Fees, and Supplies for Post-Secondary Students |
|-------------------------------------------------------|
| Child and Dependent Care                              |
| Counseling: Personal, Financial, Legal                |
| Disabled Youth Reasonable Accommodations              |
| Drug and Alcohol Counseling                           |
| Educational Testing                                   |
| Emergency Financial Assistance                        |
| Emergency Health Insurance                            |
| Employment and Training-Related Fees                  |
| Family Involvement                                    |
| Health Care                                           |
| Housing or Rental Assistance                          |
| Linkages to Community Services                        |
| Needs-Related Payments                                |
| Other Services                                        |
| Temporary Shelter                                     |
| Tools and Clothing                                    |
| Transportation                                        |